**PBRU Loan** ระบบยื่มแบบคำขอญัยืมเงิน

# คู่มือการใช้งานระบบยื่นแบบคำขอกู้ยืมเงิน

#### ขั้นตอนการลงทะเบียน (กรณีเข้าใช้งานระบบครั้งแรก)

1. ผู้กู้ยืมเข้าสู่เว็บไซต์ <u>http://pbruloan.pbru.ac.th/</u> เลือกไอคอน

เพื่อยื่นแบบคำขอกู้ยืมเงิน

| ผู้ผู้สามารถตรวจสอบวันที่ได้รับเงินค่าครองชีพจาก ธ.กรุงไทย ทุกสาซ<br>e-Studentioan ในส่วนของ บร. / บศ. ตรวจสอบโดย ใช้เอบู สถานะผู้<br>กองพัฒนานักศึกษา มหาวิทยาลุขธาษุธาฏเพบริยุธ |                                                                                                    |  |
|----------------------------------------------------------------------------------------------------|----------------------------------------------------------------------------------------------------|--|
| Home ข่าวประชาสัมพันธ์                                                                                                    | การขอญี่ชื่ม กยศ การขอญี่ขึ้ม กรอ ข้อปฏิบัติของผู้ญี่ การช่าระหนี้ ดาวโหลด FAQ ดัดต่อหน่วยทุนฯ เว็บลังก์                                                                                   |  |
| facebook.                                                                                                    | Home<br>มันดอนการขอกู้ยืมเงินกองทุนเงินให้กู้ยืมเชื่อสี<br>ประจำปิการศึการหลุดการและ<br>ประจำปิการศึการหนักที่นี่เพื่อยื่นแบบ<br>คิลกที่นี่เพื่อยื่นแบบ<br>คำขอกู้ยืมเงินแบบ<br>ออนไลน์ค่ะ |  |
|                                                                                                    | Link Usarstänänen                                                                                                    |  |
| Studentiean                                                                                                    | <b>ตรวจสอบจำนวนชั่วโมงจิตอาสา กยศ. และ กรอ.</b><br><i>ประบบขึ้นแบบคำขอกู้ขึ้นเงิน</i><br><i>ประกาศที่เกี่ยวข้อง</i><br>สำหรับผู้กู้อีบเงิน                                                 |  |

ระบบจะแสดงหน้าเว็บไซต์สำหรับยื่นแบบคำขอกู้ยืมเงิน กรณีผู้กู้ยืมที่เข้าใช้งานระบบครั้งแรกให้คลิก

+ ใช้งานเป็นครั้งแรก เพิ่มข้อมูลส่วนตัว เพื่อบันทึกประวัติส่วนตัว

#### LOGIN

|                     | 1136              | เบษยมู่ดการเ | 11001u |  |
|---------------------|-------------------|--------------|--------|--|
| <b>ใ</b> กรอกเลขบั  | ัตรประชาชน 13 หลั | ึก           |        |  |
| <b>ด</b> กรอกรหัสน่ | (กศึกษา 9 หลัก    |              |        |  |
|                     |                   | เข้าสู่ระบ   | บ      |  |
|                     |                   |              |        |  |

รูปที่ 1.1

## 2. เมื่อคลิกเมนู + ใช้งานเป็นครั้งแรก เพิ่มข้อมูลส่วนตัว ระบบจะแสดงหน้าจอให้ผู้กู้ยืมกรอก

| 61 8 WY 8 U U NY 1660 N 6 Y 111 8 U 61 8 K 6661 W 11                                 | าบุ่ม                                     |                                                |
|--------------------------------------------------------------------------------------|-------------------------------------------|------------------------------------------------|
| เน่าหน้าชื้อ : ─-เลือกค่าน่าหน้าชื่อ ▼ ชื้อ : ชื่อ                                   | <b>นามสกุล</b> : นามสกุล                  | รหัสนักศึกษา: รหัสนักศึกษา                     |
| I/เดือน/ปีเกิด : วัน/เดือน/ปีเกิด                                                    | <b>ปี สัญชาดิ</b> : สัญชาดิ               | เชื้อชาติ : เชื้อชาติ                          |
| ขบัดรประชาชน : เลขบัดรประชาชน นักศึกษาระดับ :                                        | นักศึกษาระดับ คณะ :เลือกคล                | ະວັນາ •                                        |
| เขา: —เลือกสาขาวิชา • คะแน                                                           | <b>นเฉลียสะสม</b> : คะแนนเฉลี่ยสะสม ชื่อเ | <b>อาจารย์ที่ปรึกษา</b> : ชื่ออาจารย์ที่ปรึกษา |
| ะเภทผู้กู้ยื้ม :ประเภทผู้กู้ยืม 🔹 ชั้นปีที่ศึกษา :                                   | เลือกขั้นปีที่ศึกษา ▼                     |                                                |
| ะเภทผู้กู้ยืม : —ประเภทผู้กู้ยืม— ▼ ขึ้นปีที่ศึกษา :<br>บันทึกข้อมูล <b>ศัยกเล็ก</b> | เลือกขั้นปีที่ศึกษา ▼                     |                                                |

รูปที่ 1.2

#### หากกรอกข้อมูลไม่ครบระบบจะแสดงข้อความแจ้งเตือนดังรูปที่ 1.3

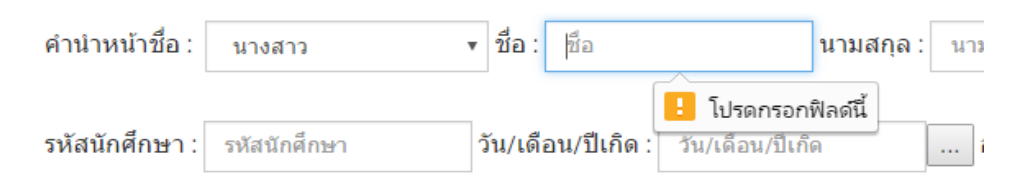

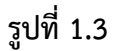

<u>2.1 การกรอก วัน/เดือน/ปีเกิด</u> ผู้กู้ยืมสามารถกรอกข้อมูลวันเกิดได้ในช่องรับข้อมูล โดยกรอกตาม รูปแบบ วัน/เดือน/ปีเกิด โดยไม่ต้องใส่สัญลักษณ์ใดๆ ทั้งสิ้น

<u>ตัวอย่าง</u> เช่น เกิดวันที่ 1 มกราคม 2532 = 01012532

หรือเลือกจากปฏิทินโดยกดปุ่ม 🛄 และเลือกวันเดือนปีเกิดตามรูปที่ 1.4

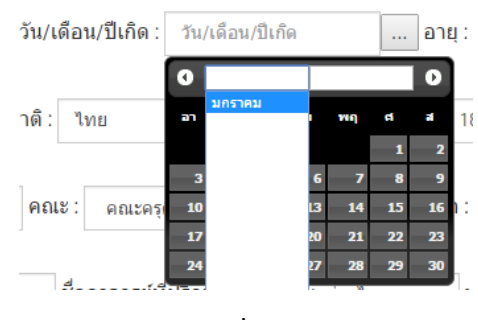

รูปที่ 1.4

### 2.2 ผู้กู้ยืมในระดับมหาวิทยาลัยมีทั้งหมด 3 ประเภท

| ประเภทผู้กู้ยืม : | ประเภทผู้กู้ยืม          | • |
|-------------------|--------------------------|---|
|                   | ประเภทผู้กู้ยืม          |   |
|                   | รายเก่า ของมหาวิทยาลัย   |   |
|                   | รายเก่า จากสถานศึกษาเดิม |   |
|                   | รายใหม่                  |   |

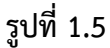

2.2.1 **ประเภท ผู้กู้ยืมรายเก่าของมหาวิทยาลัย** หมายถึง ผู้กู้ยืมที่เคยทำสัญญากู้ยืมเงินกับ มหาวิทยาแล้ว

2.2.2 **ประเภท ผู้กู้ยืมรายเก่าจากสถานศึกษาเดิม** หมายถึง ผู้ยืมเงินที่ยังไม่ได้เคยทำสัญญา กับมหาวิทยาลัย แต่เคยกู้ยืมเงินมาแล้วในระดับมัธยมศึกษาหรือ ปวช./ปวส.

2.2.3 **ประเภท ผู้กู้ยืมรายใหม่** หมายถึง ผู้กู้ยืมที่ยังไม่ได้เคยกู้ยืมเงินจากกองทุนเงินให้กู้ยืม เพื่อการศึกษา (กยศ.) หรือ กองทุนเงินให้กู้ยืมเพื่อการศึกษาที่ผูกพันกับรายได้ในอนาคต (กรอ.) ทั้งในระดับ มัธยมศึกษา ระดับ ปวช./ปวส. และระดับปริญญาตรีมาก่อน

มื่อกรอกข้อมูลครบถ้วนแล้วให้ผู้กู้ยืมกดปุ่ม
 บันทึกข้อมูล
 ระบบฐานข้อมูล เมื่อระบบทำการบันทึกข้อมูลเรียบร้อยแล้วจะแสดงหน้าจอเข้าสู่ระบบตามรูปที่ 1.6 และ รูป
 ที่ 1.7

| คำนำหน้าชื่อ : นางสาว         | <ul> <li>ชื่อ : พิมพ์อาไพ</li> </ul> | นามสกุล : รัศมี                             |                          |
|-------------------------------|--------------------------------------|---------------------------------------------|--------------------------|
| รหัสนักศึกษา: 594142028       | วัน/เดือน/ปีเกิด : 10-04-2538        | อายุ: 21                                    | ปี                       |
| สัญชาติ : ไทย                 | เชื้อชาดิ : ไทย เส                   | ล <mark>ขบัตรประชาชน</mark> : 1860024536322 |                          |
| นักศึกษาระดับ : ปริญญาตรี     | คณะ : คณะครุศาสตร์                   | <ul> <li>สาขา : การศึกษาปฐมวัย</li> </ul>   | •                        |
| คะแนนเฉลี่ยสะสม : 3.00        | ชื่ออาจารย์ที่ปรึกษา : อ.บุง         | ญชู ว่องใว ประเภทผู้กู้ยืม :                | รายเก่า ของมหาวิทยาลัย 🔹 |
| ชั้นปีที่ศึกษา: ชั้นปีที่ 1   | Ŧ                                    |                                             |                          |
| บันทึกข้อมูล <b>ส</b> ียกเล็ก |                                      |                                             |                          |

|   | LOGIN                      |
|---|----------------------------|
|   | กรอกข้อมูลการเข้าใช้งาน    |
| 1 | กรอกเลขบัตรประชาชน 13 หลัก |
| 0 | กรอกรหัสนักศึกษา 9 หลัก    |
|   | เข้าสู่ระบบ                |
|   |                            |

รูปที่ 1.7

## <u>ขั้นตอนการยื่นแบบคำขอกู้ยืมเงิน</u>

1. ผู้กู้ยืมกรอกเลขประจำตัวประชาชนและรหัสนักศึกษาของตนเองลงในช่องรับข้อมูลตามรูปที่ 1.9

|       | LOGIN                   |  |
|-------|-------------------------|--|
|       | กรอกข้อมูลการเข้าใช้งาน |  |
| 2     | 1860024536322           |  |
|       | 594142028               |  |
|       | เข้าสู่ระบบ             |  |
| žanau | Au žuro dauža           |  |

รูปที่ 1.8

หากข้อมูลที่กรอกไม่ถูกต้องระบบจะแสดงข้อความแจ้งเตือนตามรูปที่ 1.10

#### เกิดข้อผิดพลาด กรุณาตรวจสอบและกรอกข้อมูลให้ถูกต้อง

| 1 | กรอกเลขบัตรประชาชน 13 หลัก |
|---|----------------------------|
|   |                            |
| - | กรอกรหัสนักศึกษา 9 หลัก    |

| PBRU<br>atudentioan |
|---------------------|
|                     |
| อกู้ขึ้มเงิน <      |
| ลด/พืมพ์เอกสาร <    |
| ລະບນ                |
|                     |
|                     |
|                     |
|                     |
|                     |
|                     |
|                     |
|                     |
|                     |
|                     |
|                     |
|                     |
|                     |

หากข้อมูลถูกต้องระบบจะแสดงหน้าหลักตามรูปที่ 1.10

## รูปที่ 1.10

 2. เลือกรายการ "แบบคำขอกู้ยืมเงิน" ระบบจะแสดงแบบฟอร์มเอกสารที่ผู้กู้ต้องกรอกข้อมูลทั้งสิ้น 4 รายการ ได้แก่ แบบคำขอกู้ กยศ.101,แบบคำขอกู้ กยศ.102,แบบคำขอกู้ กยศ.102 (เพิ่มเติม) และ แบบคำขอกู้ กยศ.103 ให้ผู้กู้เลือกแบบรายการ "แบบคำขอกู้ กยศ.101"

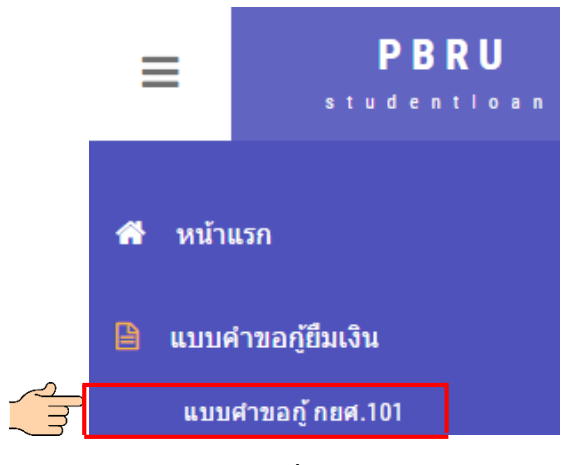

รูปที่ 1.11

ระบบจะแสดงรายการที่ผู้กู้ยืมต้องกรอกจำนวน 15 รายการ ผู้กู้ยืมจะต้องกรอกข้อมูลให้ครบทั้งหมดโดย คลิกที่หัวข้อเพื่อกรอกข้อมูล ตามรูปที่ 1.12

| <u>1 ประวัติส่วนตัว</u>                     |
|---------------------------------------------|
| 2 ภูมิลำเนาเดิม                             |
| 3 ที่อยู่ปัจจุบัน                           |
| 4 ประวัติการศึกษา                           |
| 5 ประวัติการรับทุนการศึกษา                  |
| 6 ประวัติการกู้ยืมเงิน กยศ.                 |
| 7 ประวัติส่วนตัว(บิดา)                      |
| 8 ประวัติส่วนตัว(มารดา)                     |
| 9 สถานภาพสมรสบิดามารดา                      |
| 10 พี่น้องร่วมบิดา มารดา                    |
| 11 คู่สมรสข้าพเจ้า (ถ้ามี/ไม่มีไม่ต้องกรอก) |
| 12 รายได้แต่ละเดือน                         |
| 13 ข้าพเจ้าได้รับอุปการะด้านการเงิน         |
| 14 ผู้ปกครอง(กรณีไม่ใช่บิดา มารดา)          |
| 15 ความประสงค์ขอกู้เงิน                     |

แบบคำขอภู้ยืมเงิน กยศ. 101 😭 🛛 หน้าแรก

## รูปที่ 1.12

 3. เมื่อกรอกข้อมูลและบันทึกข้อมูลเรียบร้อยแล้ว ผู้กู้ยืมสามารถพิมพ์เอกสารแบบคำขอกู้ได้ โดยคลิกที่ รายการ ดาวน์โหลด/พิมพ์เอกสาร ระบบจะแสดงรายการ "แบบคำขอกู้" ให้ผู้กู้ยืมคลิกเลือกรายการ "แบบคำ ขอกู้" เพื่อสั่งพิมพ์เอกสาร ตามรูปที่ 1.13 และ 1.14

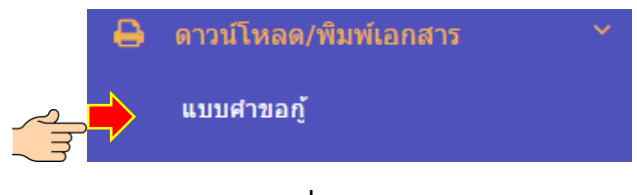

รูปที่ 1.13

7

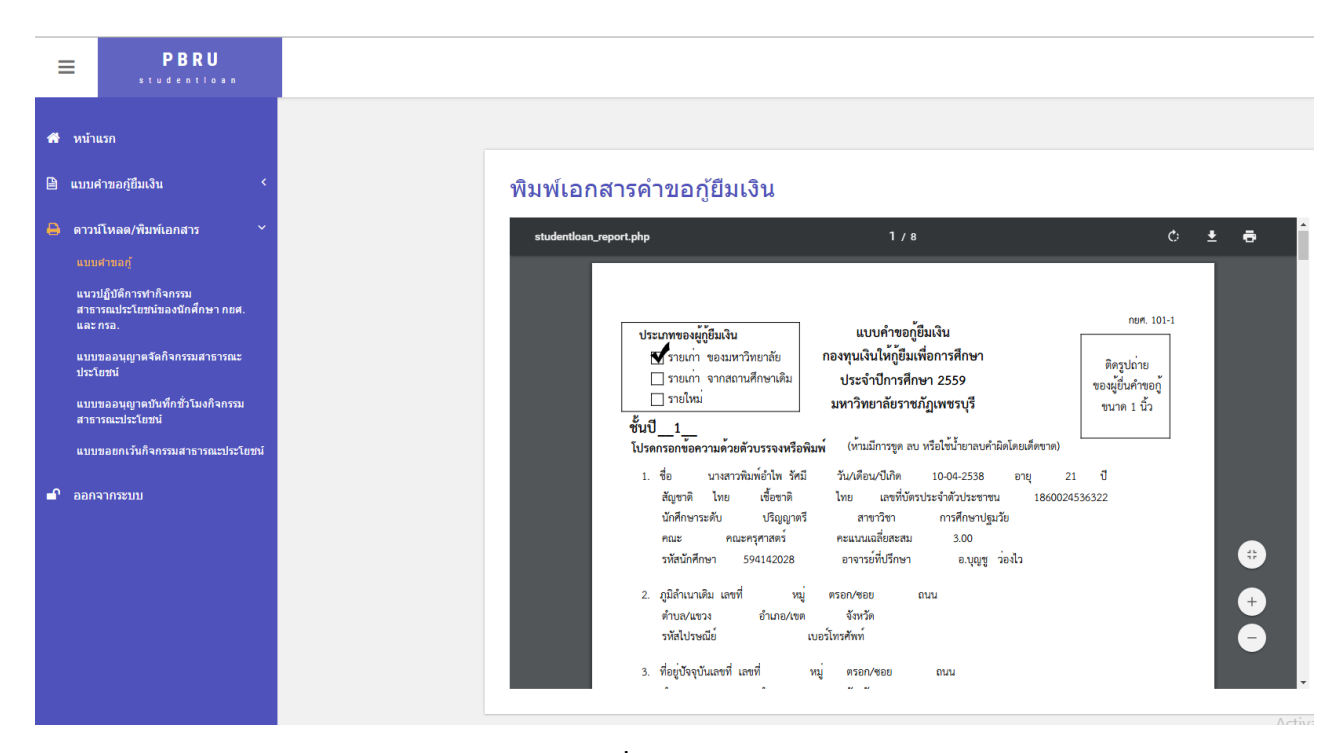

รูปที่ 1.14

### 4. คลิกไอคอนเครื่องพิมพ์ เพื่อสั่งพิมพ์เอกสารตามรูปที่ 1.15

| ttoan_report.php                                                                                                    | 1 / 8                                                                                                    |                                                              |
|----------------------------------------------------------------------------------------------------|----------------------------------------------------------------------------------------------------|--------------------------------------------------------------|
| ประเภทของผู้ภู้ยืมเงิน<br>ชี้รายเก่า ของมหาวิทยาล้<br>□ รายเก่า จากสถานศึกษา<br>□ รายใหม่<br>ชั้นปี 1                                  | แบบคำขอกู้ยืมเงิน<br><sub>ก้ย</sub> กองทุนเงินให้กู้ยืมเพื่อการศึกษา<br><sup>าเติม</sup> ประจำปีการศึกษา 2559<br>มหาวิทยาลัยราชภัฏเพชรบุรี                                                                                               | กษศ. 101-1<br>ติดรูปถ่าย<br>ของผู้ยื่นคำขอกู้<br>ขนาด 1 นิ้ว |
| โปรดกรอกข้อความด้วยตัวบรรร<br>1. ชื่อ นางสาวพิมพ์อำ1<br>สัญชาติ ไทย เชื้อ<br>นักศึกษาระดับ ปรี<br>คณะ คณะครุศาส<br>รหัสนักศึกษา 594142 | จงหรือพิมพ์ (ห้ามมีการขูด ลบ หรือใช้น้ำยาลบคำผิดโเ<br>ไพ รัศมี วัน/เดือน/ปีเกิด 10-04-2538<br>ขขาติ ไทย เลขที่บัตรประจำตัวประชาชน<br>เญญาตรี สาขาวิชา การศึกษาปฐมวัย<br>เตร์ คะแนนเฉลี่ยสะสม 3.00<br>2028 อาจารย์ที่ปรึกษา อ.บุญขู ว่อง่ | โดยเด็ดขาด)<br>อายุ 21 ปี<br>1860024536322<br>งไว            |
| <ol> <li>ภูมิลำเนาเดิม เลขที่<br/>ตำบล/แขวง อำเ<br/>รหัสไปรษณีย์</li> </ol>                                                            | หมู่ ตรอก/ซอย ถนน<br>.ภอ/เขต จังหวัด<br>เบอร์โทรศัพท์                                                                                                    |                                                              |
| <ol> <li>ที่อยู่ปัจจุบันเลขที่ เลขที่</li> </ol>                                                                                       | หม ตรอก/ชอย ถนน                                                                                                    |                                                              |